## VPN 系统登录说明

用户登录使用说明文档

登录 VPN 系统网址

<u>https://vpn.ccmu.edu.cn/-</u>>校内师生入口

登录流程

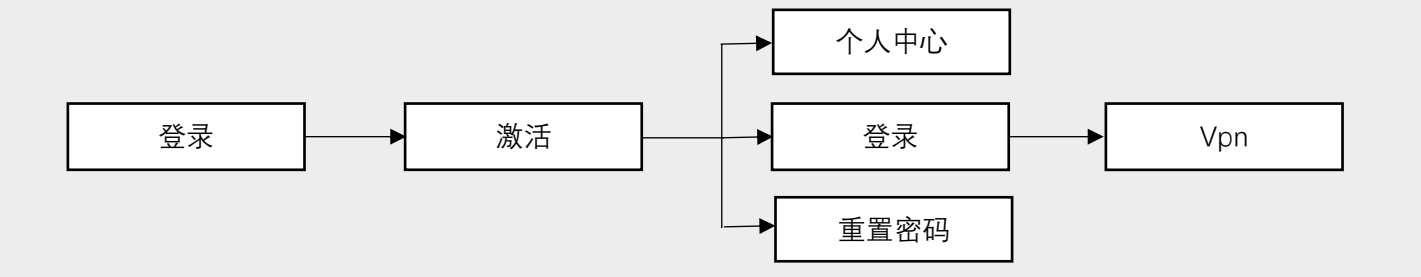

1、激活

通过点击【立即激活】,进入激活注册流程,按照步骤进行身份信息 核验,按照规则设置账户口令及补全手机联系信息,完成激活后登录系 统即可。

|                                                   | 学工号登录                                                                          |  |  |
|---------------------------------------------------|--------------------------------------------------------------------------------|--|--|
| () 首称晋针大字<br>CAPITAL MEDICAL UNIVERSITY<br>统一身份认证 | 个人中心                                                                           |  |  |
|                                                   | 学工号                                                                            |  |  |
| $\sim$                                            | 密码                                                                             |  |  |
|                                                   | 登录                                                                             |  |  |
|                                                   | □ 记住密码      立即激活 个人中心                                                          |  |  |
|                                                   | a.点击立即"激活"                                                                     |  |  |
|                                                   | <b>温馨提示:</b><br>1.若忘记密码或提示密码错误,请点击"重置密码"<br>2.建议浏览器:谷歌,360浏览器(6.0+极速),IE(8.0+) |  |  |

图 1-1 "立即激活-a"

| ① 晋斯晋科大学 br-g的从证系统         |                                               |                     | English            |
|----------------------------|-----------------------------------------------|---------------------|--------------------|
| <u>③</u><br>第一步<br>Franket | 3<br>第二步<br><sup>1011</sup> 年前                | ①<br>第三歩<br>1019年6月 | ()<br>第四日中<br>第四百年 |
|                            | • 学工号: 词: 词: 词: 词: 词: 词: 词: 词: 词: 词: 词: 词: 词: | N&IG                |                    |
|                            | • 居民身份证 > 調整                                  | 入证件号                |                    |
|                            | Ŧ                                             | 始識語                 |                    |
|                            |                                               |                     |                    |

图 1-2 "立即激活-b"

|                             |                                                                                                    | English                                                                                                    |
|-----------------------------|----------------------------------------------------------------------------------------------------|----------------------------------------------------------------------------------------------------|
| 2<br>第二步<br><sup>验正务份</sup> | ①     ③     ③     ③     ③     ③     ③     ③     ③     ③     ③     ③     ③     ③     ③     ③     ③     ③     ③     ③     ③     ③     ③     ③     ③     ③     ③     ③     ③     ③     ③     ③     ③     ③     ③     ③     ③     ③     ③     ③     ③     ③     ③     ③     ③     ③     ③     ③     ③     ③     ③     ③     ③     ③     ③     ③     ③     ③     ③     ③     ③     ③     ③     ③     ③     ③     ③     ③     ③     ③     ③     ③     ③     ③     ③     ③     ③     ③     ③     ③     ③     ③     ③     ③     ③     ③     ③     ③     ③     ③     ③     ③     ③     ③     ③     ③     ③     ③     ③     ③     ③     ③     ③     ③     ③     ③     ③     ③     ③     ③     ③     ③     ③     ③     ③     ③     ③     ③     ③     ③     ③     ③     ③     ③     ③     ③     ③     ③     ③     ③     ③     ③     ③     ③     ③     ③     ③     ③     ③     ③     ③     ③     ③     ③     ③     ③     ③     ③     ③     ③     ③     ③     ③     ③     ③     ③     ③     ③     ③     ③     ③     ③     ③     ③     ③     ③     ③     ③     ③     ③     ④     ③     ④     ③     ④     ③     ④     ③     ④     ③     ④     ③     ④     ③     ④     ③     ④     ③     ④     ③     ④     ③     ④     ③     ④     ③     ④     ③     ④     ③     ④     ③     ④     ③     ④     ③     ④     ③     ④     ③     ④     ③     ④     ③     ④     ③     ④     ③     ④     ③     ④     ③     ④     ③     ④     ③     ④     ③     ④     ③     ④     ③     ④     ③     ④     ③     ④     ③     ④     ③     ④     ③     ④     ③     ④     ④     ④     ④     ④     ④     ④     ④     ④     ④     ④     ④     ④     ④     ④     ④     ④     ④     ④     ④     ④     ④     ④     ④     ④     ④     ④     ④     ④     ④     ④     ④     ④     ④     ④     ④     ④     ④     ④     ④     ④     ④     ④     ④     ④     ④     ④     □     □     □     □     □     □     □     □     □     □     □     □     □     □     □     □     □     □     □     □     □     □     □     □     □     □     □     □     □     □     □     □     □     □     □     □     □     □     □     □     □     □     □     □     □     □     □     □     □ |                                                                                                    |
| * 姓名:                       | 008A19.81                                                                                                    |                                                                                                    |
| •证件类型:                      | <b>展风身份延</b> >                                                                                                    |                                                                                                    |
| *证件号:                       | 110106                                                                                                    |                                                                                                    |
|                             | MALE.                                                                                                    |                                                                                                    |
|                             |                                                                                                    |                                                                                                    |
|                             | <ul> <li>第二歩<br/>後に多め</li> <li>・姓名:</li> <li>・证件表知:</li> <li>・证件表:</li> </ul>                                                                                                    | ①         ①         ①           第二步         第三步         第三步           第二章         第三章         第三章           第二章         第四章の音         第四章の音 |

图 1-3 "立即激活-c"

| ① 音斯晉針大学 · 统-身份认证系统                           |                  |                                                                                                    | English            |  |  |
|-----------------------------------------------|------------------|----------------------------------------------------------------------------------------------------|--------------------|--|--|
| <br>第一步<br>开emmin                             | 3<br>第二步<br>始正明的 |                                                                                                    | ④<br>第四步<br>2013年6 |  |  |
|                                               | 您好               | F, 请填写您 <del>的账号信</del> 息                                                                            |                    |  |  |
|                                               | 账号:              | 152(                                                                                                 |                    |  |  |
|                                               | * 密码:<br>密       | 周勤入生月<br>●<br>●<br>●<br>●<br>●<br>●<br>●<br>●<br>●<br>●<br>●<br>●<br>●<br>●<br>●<br>●<br>●<br>●<br>● |                    |  |  |
|                                               | •确认密码:           | *<br>调用次输入密码                                                                                         |                    |  |  |
|                                               | 由珍和前:            | 調給入加精                                                                                                |                    |  |  |
|                                               | * 手机号:           | 通验入手机号                                                                                               |                    |  |  |
|                                               | Antoing at the   | NULTY DOMALEY<br>與此說法                                                                                |                    |  |  |
|                                               | 图 1-4            | "立即激活-d"                                                                                             |                    |  |  |
| 前外梁针大学 统一身份认证系统     Control MEDICAL INVERSITY |                  |                                                                                                    | English            |  |  |
| <u>の</u><br>第一步<br>Haamst                     | 2<br>第二步<br>输证券的 | <br>第三歩<br>城町№6@8                                                                                    |                    |  |  |
|                                               |                  |                                                                                                    |                    |  |  |
|                                               | 表<br>您的<br>可何    | ##20日本的成本型成本。<br>時期後日期、10日<br>周期後期電気開発者系统<br>該市行口的方面は<br>2月前の目の次の向AA                                 |                    |  |  |
|                                               | 图 1-5            | "立即激活-e"                                                                                             |                    |  |  |

## 2. 登录

校内师生用户使用"学工号登录",密码验证成功后需手机短信验证 码验证。如下图 1-1/2 所示:

| (デ)<br>一計新語針大学<br>CAPITAL MEDICAL UNIVERSITY<br>统一身份认证 | <b>学工号登录</b><br>统一身份认证<br>请输入学工号                                                                                     |  |  |  |  |  |
|--------------------------------------------------------|----------------------------------------------------------------------------------------------------|--|--|--|--|--|
|                                                        | -<br>-<br>-<br>-<br>-<br>-<br>-<br>-<br>-<br>-                                                                       |  |  |  |  |  |
| 图 1-1 "学工号:                                            | □ 10世密码 ① 10世密码 1-7、4-403<br>温馨提示:<br>1.毛志记密码或提示密码错误, 请点击"重置密码"<br>2.建议阅题器: 谷歌, 360则览器(6.0+级速), IE(8.0+)<br>登录一密码验证" |  |  |  |  |  |
| b.短信双因素验证<br>短信验证                                      |                                                                                                    |  |  |  |  |  |
| 短信验证码将发送到手机152****1035<br>请输入验证码 发送<br>确定              |                                                                                                    |  |  |  |  |  |
|                                                        |                                                                                                    |  |  |  |  |  |

图 1-2 "学工号登录-短信验证码验证"

3. 个人中心

点击"个人中心",维护用户手机号和修改密码。如图 3-1/2 所示:

|                                               | 学工号登录                                                                                  |
|-----------------------------------------------|----------------------------------------------------------------------------------------|
| ()) 首科器科大学<br>CAPITAL MEDICAL UNIVERSITY      | 统一身份认证                                                                                 |
| 统一身份认证                                        | 请输入学工号                                                                                 |
| $\sim$                                        | 请输入密码                                                                                  |
| James and and and and and and and and and and | 登录                                                                                     |
|                                               | □ 记住密码 立即激活 个人中心                                                                       |
|                                               | a.点击'个人中心'                                                                             |
|                                               | <b>温馨提示:</b><br>1.者忘记矞码或提示卷码错误,请点击" <u>重置卷码"</u><br>2.建议测距器:谷歌,360浏览器(6.0+极速),[E(6.0+) |

图 3-1 "个人中心"

| () 首約壽針<br>CAPITAL MEDICALL | 大学   统一身份认证系统 |        |             | <b>9</b> | 建田田東東 | English |
|-----------------------------|---------------|--------|-------------|----------|-------|---------|
| 基本信息                        |               |        |             |          |       |         |
| 账号:                         | 1621          |        |             |          |       |         |
| 学工号 :                       | 15            |        |             |          |       |         |
| 姓名:                         | 5             |        |             |          |       |         |
| 证件类型:                       | 居民身份征         |        | b.个人中心-基本信息 |          |       |         |
| 证件号:                        | UmanananalX   |        |             |          |       |         |
| 手机号:                        | 152*****35    | 優改     |             |          |       |         |
|                             |               | Alles. |             |          |       |         |
|                             |               |        |             |          |       |         |

图 3-2 "个人中心-基本信息"

4. 重置密码

点击"重置密码",进入密码重置流程,按照提示步骤进行身份验证 后,输入新密码(注意密码强度要求: 8-20位,至少包含小写字母、大 写字母、数字、特殊字符中3种)。若用户未填写联系信息则需要对联系 信息进行补全并验证。如图 4-1/2/3 所示:

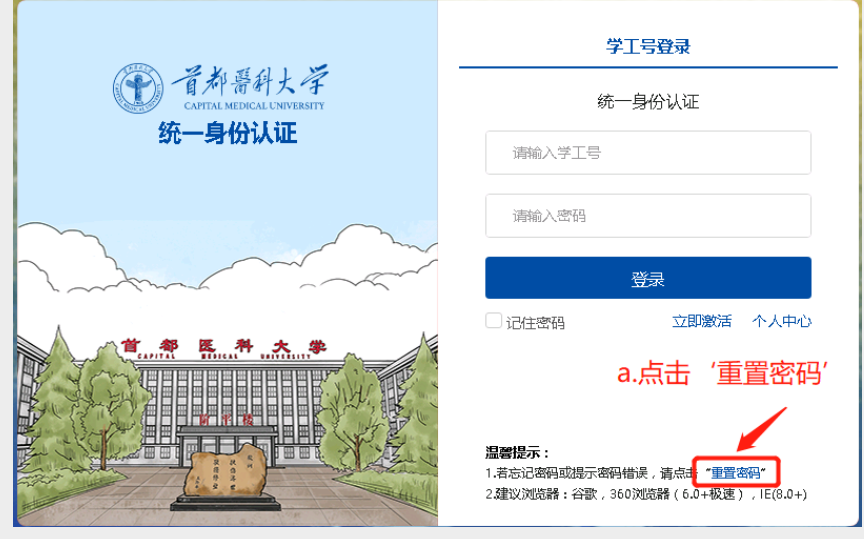

图 4-1 "重置密码"

| () 首称晋针大学   第一身份认证系统<br>CAPTEN MEDICAL LANGERITY |                    |                   |                  | English         |
|--------------------------------------------------|--------------------|-------------------|------------------|-----------------|
| ①<br>第一歩<br>开始重要務務                               | 2<br>第二步<br>過得豐富方式 | ①<br>第三步<br>1020日 | ①<br>第四步<br>重杂朝9 |                 |
|                                                  |                    | 开始重置密码            |                  |                 |
|                                                  | • #IE              | : 満協入学工号          |                  |                 |
|                                                  | • 局民總份证            | → 清培入近件号          |                  |                 |
|                                                  |                    | \$ <del></del>    |                  |                 |
|                                                  |                    |                   |                  |                 |
|                                                  | 图 4-2              | "重置密码"            |                  |                 |
| ● 資料醫科大学 前-身份从運動錄<br>CONTENT HEIDERLENNERSTY     |                    |                   |                  | English         |
| 0                                                |                    |                   |                  | (5)<br>2017-15  |
| 983-729<br>开始重要将问                                | 9日—20<br>法律重量方式    | 第二少<br>絵道寿台       | 第1222<br>重位新研    | 9511-92<br>重要地成 |
|                                                  |                    | 请补全信息,并完成重置       |                  |                 |
|                                                  | • 手机号              | 潮能入手机号            |                  |                 |
|                                                  | * XE1836/273       |                   |                  |                 |
|                                                  | * 8010E WA         |                   | 数字、特殊字符中         |                 |
|                                                  | "确认应药              |                   |                  |                 |
|                                                  |                    | 納法加密              |                  |                 |
|                                                  |                    |                   |                  |                 |

图 4-3 "补全联系信息"

- 4. 注意事项
- a)用户名、密码与旧系统保持不变,如果是弱密码,在登录过程会提示
   用户按照密码强度要求(8-20位,至少包含小写字母、大写字母、
   数字、特殊字符中3种)重置密码。
- b)如果用户在登录过程中无法获得手机验证码,请在"个人中心"维护 和确认自己的手机信息。